## **IBM ThinkPad 770X** セットアップ・ガイド

# IBM

**IBM ThinkPad 770X** セットアップ・ガイド - ご注意 -

本書をお読みになり、本書がサポートする製品をご使用になる前に、必ず41ページの『特記事項』 をお読みください。

第1版(1998年10月)

| 原 | 典 | 27L3405<br>IBM ThinkPad 770X<br>Setup Guide |
|---|---|---------------------------------------------|
| 発 | 行 | 日本アイ・ビー・エム株式会社                              |
| 担 | 当 | ナショナル・ランゲージ・サポート                            |

©Copyright International Business Machines Corporation 1998. All rights reserved.

Translation: ©Copyright IBM Japan 1998

電波障害自主規制 届出装置の記述

この装置は、第二種情報装置(住宅地域またはその隣接した地域において使用されるべき情報装置) で住宅地域での電波障害防止を目的とした情報処理装置等電波障害自主規制協議会(VCCI)基準に 適合しております。

しかし、本装置をラジオ、テレビジョン受信機に近接してご使用になると、受信障害の原因となる ことがあります。

本書に従って正しい取り扱いをしてください。

― 日本国内で内蔵モデムをご使用になる場合の注意 ―

ThinkPad 内蔵モデムを日本国内でご使用になる場合は、必ず日本国モードでご使用ください。他 国のモードでご使用になると、電気通信事業法(技術基準)に違反する行為となります。 注)本製品をご購入時は初期値が日本国モードとなっていますので、そのままご使用になれます。

ー AC アダプターについて — ThinkPad の AC アダプターは、日本国内での使用を前提とし て、次の規格に適合しています。 ● 定格: - 入力: AC 100V 50/60Hz — 出力: DC 16V • 型式認可番号:第91-56010 号、第91-56011 号、第 91 - 56012 号、第 91 - 56055 号、第 91 - 56887 号、 第 91 - 56271 号

### 安全に正しくお使いいただくために

この取扱説明書には、本製品を安全に正しくご使用いただくための安全表示が記述されています。この 取扱説明書を保管して、必要に応じて参照してください。

#### 絵表示について

この取扱説明書および製品への安全表示については、製品を正しくご使用いただいて、あなたや他の 人々への危害や財産への損害を未然に防止するために、次の絵表示をしています。その表示と意味は次 のようになっています。

| ⚠️危険 | この表示を無視して誤った取り扱いをすると、人が死亡または<br>重傷を負う可能性がある危険が存在する内容を示しています。              |
|------|---------------------------------------------------------------------------|
| ⚠注意  | この表示を無視して誤った取り扱いをすると、人が傷害を負う<br>可能性が想定される内容または物的損害の発生が想定される内<br>容を示しています。 |

#### 危険/注意ラベルの表示について

この製品の外部または内部に黄色地に黒文字で表示されているラベルがある場合は、安全上に関して の、危険または注意ラベルです。必ず表示の指示に従ってください。

この取扱説明書に記述されている内容以外に、危険または注意ラベルによる表示がある場合は(たとえば製品上)、必ずそのラベルの表示による指示に従ってください。

### ⚠危険

- 本製品を改造しないでください。火災、感電のおそれがあります。
- 表示された電源電圧以外の電圧で使用しないでください。タコ足配線をしないでください。火災、 感電のおそれがあります。
- 本製品は、付属の電源コード以外は使用しないでください。付属の電源コードを他の機器には使用しないでください。火災、感電のおそれがあります。

- ぬれた手で電源プラグを抜き差ししないでください。感電のおそれがあります。
- 電源コードを傷つけたり、破損したり、加工したりしないでください。また重い物を載せたり、引っ張ったり、束ねたり、無理に曲げたりすると電源コードを破損し、火災、感電のおそれがあります。
- コンピューターの構成に電話ケーブル接続、通信ケーブル接続、テレビのアンテナ線接続が含まれている場合、付近に雷が発生しているときは、それらのケーブルに触れないようにしてください。
- 万一、発熱していたり、煙が出ている、変な臭いがするなどの異常状態のまま使用すると、火災、 感電のおそれがあります。すぐに電源スイッチを切り、電源プラグをコンセントから必ず抜き、バ ッテリー・パックを取り外して、販売店または保守サービス会社にご連絡ください。
- 万一、異物(金属片、水、液体)が機器の内部に入った場合は、すぐに本体の電源スイッチを切り、 電源プラグをコンセントから必ず抜き、バッテリー・パックを取り外して、販売店または保守サー ビス会社にご連絡ください。そのまま使用すると火災、感電のおそれがあります。
- 電池について

本製品には、次の2種類の電池が使用されています。

- バッテリー・パック (本体の主電源用で着脱可能)
- リチウム電池

バッテリー・パック以外の電池は専門の担当員によってのみ交換されます。電池の交換について

は、お買い求めの販売店または IBM サービス・センターまでお問い合わせください。

電池の取り扱いを誤ると、発熱、発火、破裂のおそれがあります。

電池は幼児の手の届かない所に置いてください。万一、幼児が電池を飲み込んだ場合は、直ちに医 師と相談してください。

次の行為は絶対にしないでください。

- 水にぬらすこと
- 100 以上の過熱や焼却
- 分解や、本体や専用の機器以外による充電

電池は、地方自治体の条例または規則に従って破棄してください。ごみ廃棄場で処分されるごみの 中に捨てないでください。

- 充電式バッテリー・パックを分解、焼却、ショートさせないでください。
- 外付けモニターのカバーは開けないでください。内部には高電圧部分があり危険です。

### ⚠危険

 ケーブル類の取り付け、取り外し順序 電源コード、電話ケーブル、および通信ケーブルには危険な電流が流れています。感電を防止する ために、コンピューターまたは接続装置を設置または移動するとき、またはカバーを開ける際に は、下記の手順でケーブルの接続および取り外しを行ってください。

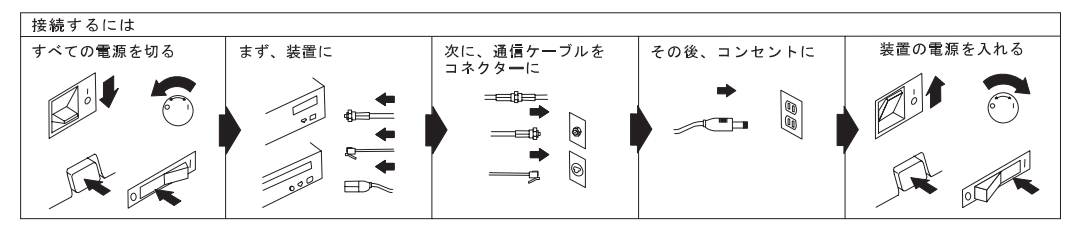

電話ケーブル、通信ケーブルまたはテレビのアンテナ線を接続する製品は、雷の発生時にはケーブルの接続をしないでください。

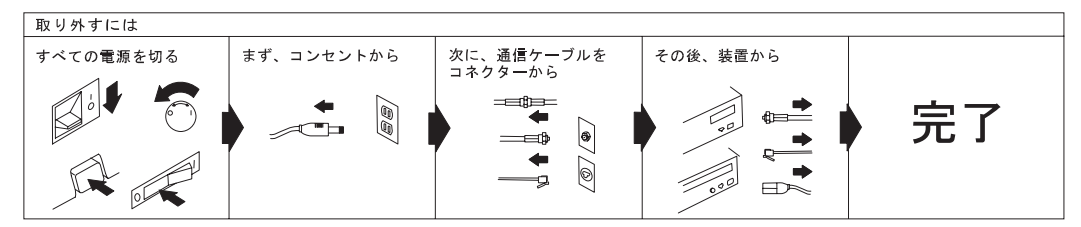

電話ケーブル、通信ケーブルまたはテレビのアンテナ線を接続する製品は、雷の発生時にはケーブルの接続および取外しをしないでください。

英国では、法律上、次のことが必要です。

- 電源コードを接続してから、電話線ケーブルを接続してください。
- 電話線ケーブルを抜いてから、電源コードを抜いてください。

#### ⚠注意

- 電源プラグを抜くときは、電源コードを引っ張らないでください。コードが傷つき、火災、感電の 原因となることがあります。(必ずプラグを持って抜いてください。)
- 湿気やほこりの多い場所に置かないでください。火災、感電の原因となることがあります。
- 連休などで長期間使わないときは、バッテリー・パックを本体から抜いておいてください。
- 液晶ディスプレイ (LCD) 内の蛍光灯の中には水銀が含まれています。ごみ廃棄場で処分されるごみの中に捨てないでください。液晶ディスプレイの廃棄にあたっては、地方自治体の条例または規則に従ってください。

液晶ディスプレイはガラスで作られており、コンピューターを乱暴に扱ったり落としたりすると壊れることがあります。液晶ディスプレイが壊れて内部の液体が眼に入ったり、手についたときは、 すぐに水で15分以上洗ってください。何らかの症状が残る場合は、医師の診断を受けてください。

| 安全に正しくお使いいただくためにiv<br>絵表示について      |
|------------------------------------|
| 危険/注意ラベルの表示についてiv                  |
| <b>ThinkPad</b> をセットアップする          |
| Windows 98 をセットアップする 5             |
| 起動ディスクを作成する                        |
| システム構成を保護するプログラムをインストールする          |
| 内蔵 <b>ThinkPad</b> モデムをセットアップする 19 |
| ウィルス検知プログラムをインストールする 21            |
| <b>IBM</b> にお客様名を登録する              |
| Windows 98 を終了する 31                |
| 詳しい情報の入手先                          |
| 問題が起こったら                           |
| 特記事項       41         商標       41  |

## ThinkPad をセットアップする

それでは、ThinkPad のセットアップをしましょう。

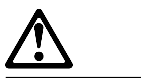

ご使用の ThinkPad に付属のバッテリー・パッ クには、微量の有害物質が含まれています。バッ テリー・パックの事故を防止するために、次のこ とを守ってください。

- バッテリー・パックを火の近くに置かない。
- バッテリー・パックを水や雨などにあてない。
- バッテリー・パックを分解しない。
- バッテリー・パックを落としたりして物理的 なショックを与えない。
- 必ず IBM 指定のバッテリー・パックを使用 する。
- 子供の手に届かないところにバッテリー・パックを保管する。

バッテリーの廃棄にあたっては、地方自治体の条 例または規則に従って処理してください。

- 1 外付けディスケット・ドライブを接続します。
  - a) ThinkPad 背面にある、外付けディスケット・ドライ ブ・コネクターのカバーを開けます。
  - b) コネクターの側面を押しながら、ケーブルを外付けディスケット・ドライブに接続
     1 します。同じように、ThinkPad 背面にある外付けディスケット・ドライブ・コネクターに、コネクターの側面を押しながら、ケーブルを ThinkPad に接続
     2 します。

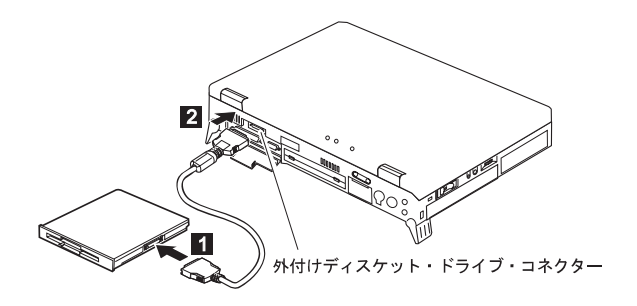

**2** AC アダプターを図の順序で接続します。

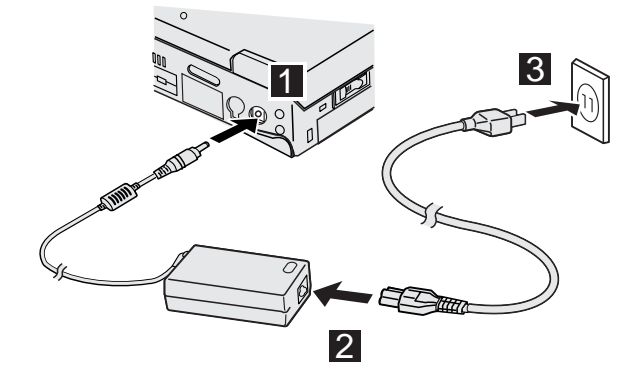

- 3液晶ディスプレイを開きます。
  - a) ThinkPad の液晶ディスプレイ(LCD)のボタン 1 を 押して、LCD 2 を開きます。
  - b) LCD は、見やすい位置に調節してください。

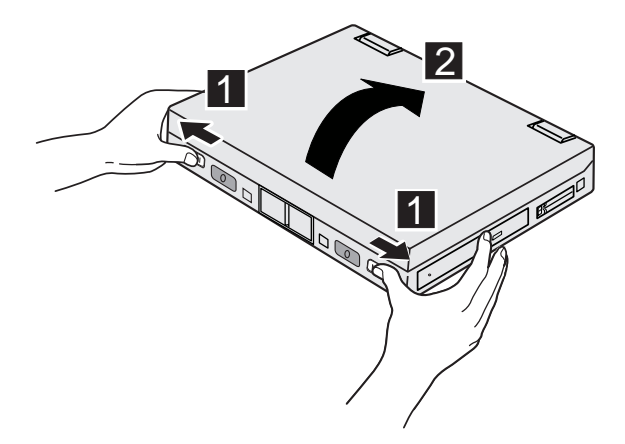

### **4** ThinkPad の電源をオンにします。

- a) 電源スイッチを矢印方向に押してから手を離し 1、 ThinkPad の電源をオンにします。電源スイッチは、 押してから手を離すと、自動的に元の位置に戻りま す。
- b) 輝度調節つまみで画面の輝度を調節します 2。

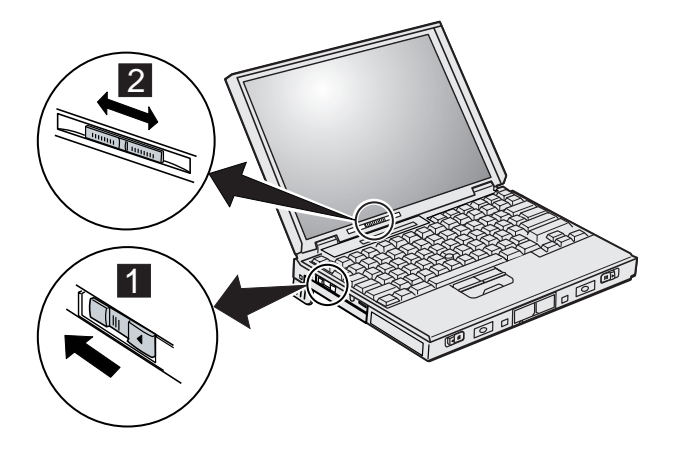

• Windows 98 モデルの場合

ビープ音が一度鳴ってしばらくすると、「ユーザー情報」 ウィンドウが表示されます。

- 「ユーザー情報」ウィンドウが表示された場合は、5ペ
   ージの『Windows 98 をセットアップする』に進んでください。
- 「ユーザー情報」以外の画面が表示された場合は、コン ピューター内で何か問題が起きている可能性がありま す。「ユーザーズ・リファレンス」を参照してくださ い。
- Windows NT モデルの場合

ビープ音が一度鳴ってしばらくすると、 「ソフトウェア使用許諾契約」ウィンドウが表示されます。 画面の内容をよく読み、同意する場合は「同意します」をク リックします。

注: 「同意しません」をクリックした場合、エラー・メッセ ージが表示され、セットアップは中止されます。

あとは画面の指示に従ってセットアップを続けてください。 Windows NT のセットアップに関する詳細は、「ファース トステップガイド」をお読みください。セットアップが完了 したら、33ページの『詳しい情報の入手先』に進んでください。 ThinkPad 購入後に初めて電源を入れたとき、またはリカバリー CD を使用してリカバリー作業を行ったときは、Windows 98 のセットアップを行う必要があります。セットアップは次の手順 で行います。

-注

Windows 98 のセットアップ中にシステムが停止した場合 は、ThinkPad の電源をいったんオフにして再びオンにして ください。

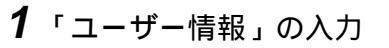

| Wedows 28 (21) 3770 | ビート<br>ユーザー情報<br>TBPのポックスに名前を入力してください。 会社名も入力<br>できます。 |
|---------------------|--------------------------------------------------------|
|                     | #?L&(D):                                               |
|                     | (展5億) 次へ) キャンセル                                        |

「ユーザー情報」ウィンドウでは、あなたの名前と会社名 を空欄にキーボードを使って入力していきます。

Windows 98 のセットアップを進めていくと、このよう に文字を入力したり、画面に表示されているボタンを押す 操作が何度も出てきます。文字の入力はキーボードで、ボ タンを押す操作はキーボードに組み込まれているトラック ポイントで行います。

(1) 名前を入力します。

- キーボードで文字を入力するには -

ここでは、漢字・ひらがな、カタカナ、アルファベットの 入力方法を例をあげて説明します。

• 漢字・ひらがなを入力したい

たとえば「大和 たろう」と入力したいときは、以下のようにします。

- 1. 名字の「大和」をローマ字読みにして、 Y A M A T O のアルファベットの各キーを順に押しま す。
  - ▶ 画面に <sup>やまと</sup> と表示されます。
- 2. (変換) キーまたは キー (スペースキー)を目的の漢字 入和が表示されるまで(数回)押します。
- 3. **Enter** キーを押して漢字を確定します。
  - ▶ 画面に 大和と入力されました。
- 4. ( )キーを押します。
  - ▶ カーソル(|)がひとつ右に移動して、名字と名前の間に空白が1文字分入力されます。文字は、いつもこの点滅するカーソル(|)部分に入力されます。

- 5. 名前の「たろう」をローマ字読みにして、 T A R
   (0) (U) のアルファベットの各キーを順に押します。
  - ▶ 画面に<sup>大和 たろう</sup>と表示されます。
- 6. 漢字に変換せずにこのまま入力したいので、 Enter キーを押して確定します。
  - ▶ 画面に大和 たろうが入力されました。
- カタカナを入力したい

たとえば「ヤマト」と入力したいときは、以下のようにします。

- 「ヤマト」をローマ字読みにして、 Y A M A
   T 0 のアルファベットの各キーを順に押します。
  - ▶ 画面にやまとと表示されます。
- 2. キーボードの奥側にある [F7] キーを 1 回押します。
  - ▶ 画面に<mark>ヤマト</mark>と表示されます。
  - ヒント:ここで、F8 キーを押すと半角カタカナで
     マトと表示されます。
- 3. **Enter** キーを押して確定します。
  - ▶ 画面にヤマト が入力されました。
- アルファベットを入力したい
- たとえば「Yamato」と入力したいときは、以下のようにします。

- Y A M A T 0のアルファベットの各キー を順に押します。
  - ▶ 画面にやまとと表示されます。
- 2. キーボードの奥側にある **F9** キーを数回押します。
  - ▶ F9 キーを押すごとに、画面に y amatoや YAMATOなどが表示されます。
    - ヒント:ここで、F10 キーを押すと半角アルファ ベットで Vamato などが表示されます。
- 好みのアルファベット(ここでは「Yamato」) が表示されたら、Enter キーを押して確定します。

▶ 画面に Yamato | が入力されました。

• 入力を間違えたときは

間違えた文字を入力した場合は、キーボード右奥の **Backspace**)キーを押すと、カーソル(|)の左側にあ る文字が1文字ずつ消えていきます。

- (2) 次に、必要なら会社名を入力します。
   Tab キーを押すとカーソル(|)が会社名欄に移動するので、そこで会社名を入力します。
- (3) トラックポイントで「次へ」ボタンを選択します。
- ヒント:間違えて先の画面に進んでしまった場合は、「戻る」ボタンを押すと、ひとつ前の画面に戻ること ができます。

―トラックポイントで画面のボタンを選択するには―

トラックポイントは、マウスと同じ機能をもっており、スティックと左右のクリックボタン、そ してセンター・ボタンでできています。

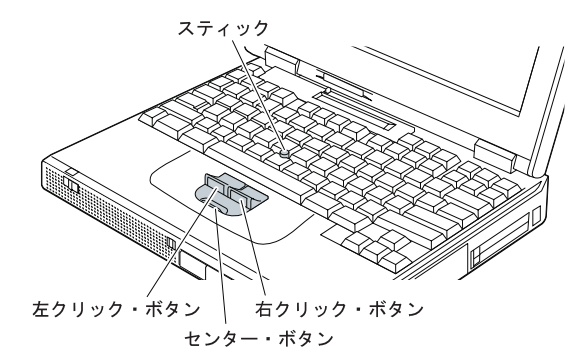

1. 人指し指をスティックの上に置いて、ゆっくりと斜め方向に力を加えます。その動きに合わせ て画面上の矢印 <sup>(</sup>) (マウス・ポインターと呼びます)が移動します。

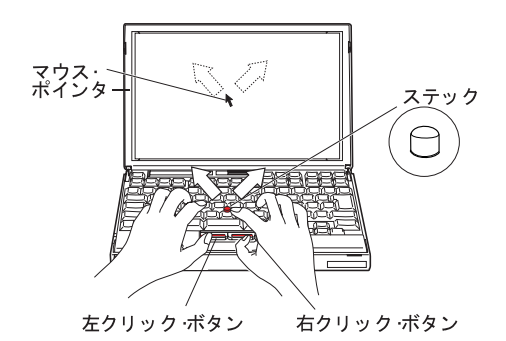

2. 画面のマウス・ポインターの動きを見ながら、「次へ」ボタンの上にマウス・ポインターを移 動させます。

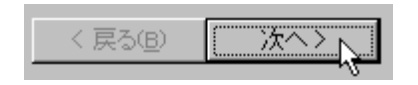

3. 親指で左側のクリックボタンを1回押します。

この動作で「次へ」ボタンを選択したことになります。

- 「クリック」とは、左クリックボタンを一度押す動作をいいます。
- 「ダブルクリック」とは、左クリックボタンをすばやく1秒以内に2回押す動作をいい ます。

## **2**「使用許諾契約書」の確認

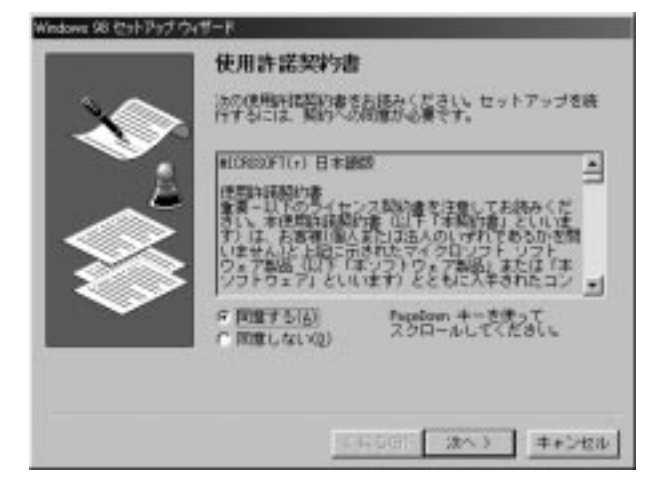

画面の内容をよく読みます。画面の続きを読むには、 PageDown キーを押します。

同意する場合は、「同意する」をクリックしてから、「次 へ」をクリックします。

注: 「同意しない」をクリックした場合、セットアップは 中止されます。 **3**「プロダクト キー」の入力

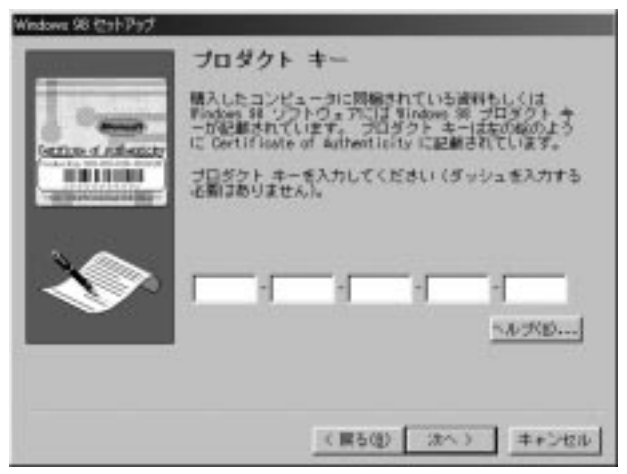

「プロダクト キー」ウィンドウが表示されます。付属の 「*ファーストステップガイド Microsoft Windows 98*」 をお手元にご用意ください。

表紙のバーコードの上に「プロダクト キー」に続いて数 字やアルファベットが並んでいます。キーボードで画面の 5 つの空欄に、それらの数字を入力していきます。入力 後、「次へ」をクリックします。

- ヒント:数字を間違えて入力した場合は、[Backspace]キ ーで消して入力し直してください。
- ヒント:「入力された番号は無効です」のメッセージが表 示されたら、「再入力」をクリックして元の画面 に戻り、入力し直してください。

4「ウィザードの開始」の確認

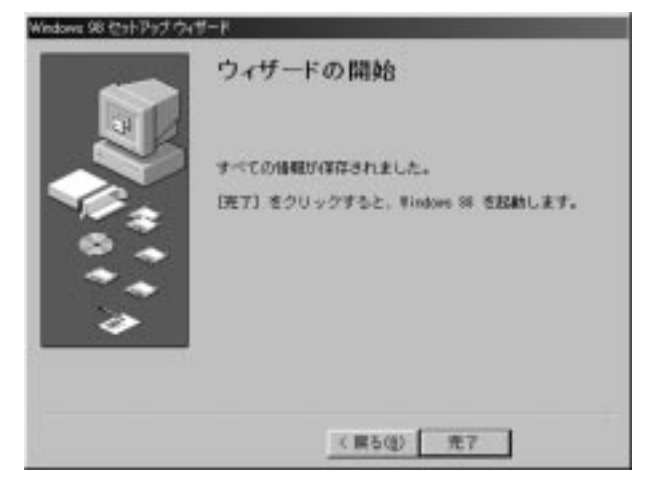

「完了」をクリックします。

しばらくの間、ハードウェアの設定が自動的に行われま す。 **5**「Windows パスワード」の入力

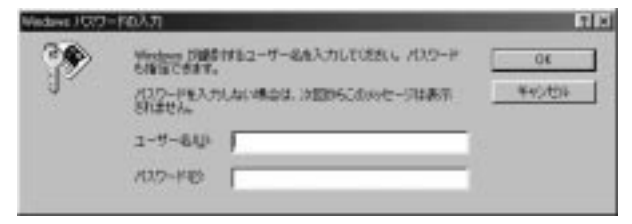

ユーザー名を入力します。ユーザー名は名字など自由に入 れられます。パスワードも指定できますが、ここではパス ワードは指定せず、ユーザー名のみ(たとえば YAMATO など)を入力し、「**OK**」をクリックします。

## 6「日付と時刻」の確認

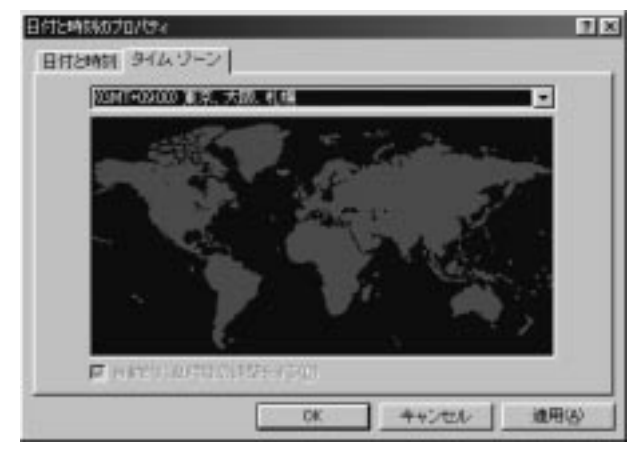

画面左上の「日付と時刻」タブをクリックします。

## 7「日付と時刻」の設定

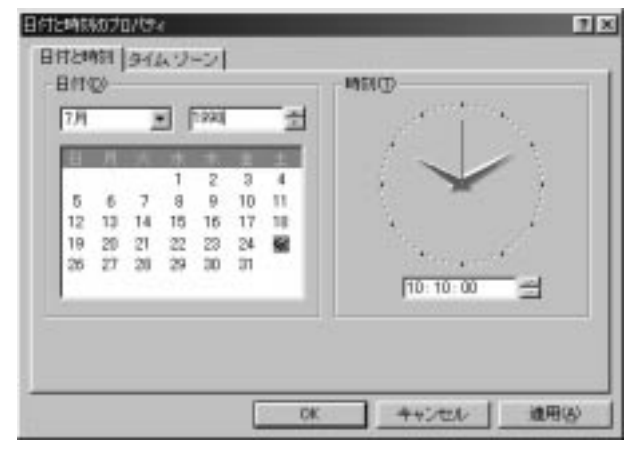

表示されている日付と時刻が現在の日時と合っているかど うかを確認します。合っていない場合は設定し直します。

- すべて正しい場合:「閉じる」をクリックします。
- 日付が正しくない場合:月または日の数字をクリック して、正しい日付を選択します。
- 年が正しくない場合: または をクリックして変更 します。
- 時刻が正しくない場合:時計の下の時、分、秒の数字 をクリックしてから直接数字を入力するか、または をクリックして正しい時刻に変更します。

変更後、「閉じる」または「OK」をクリックします。

8 「プリンタの追加ウィザード」画面

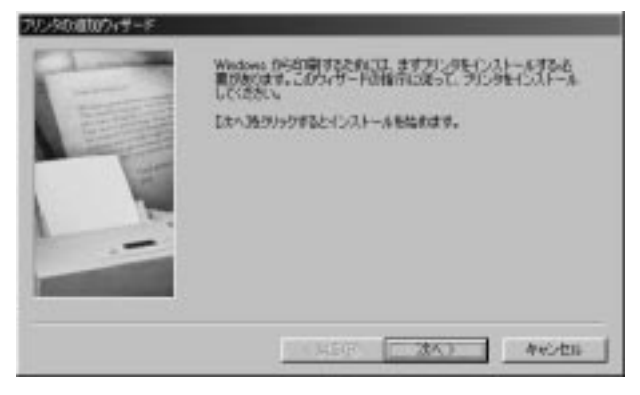

「プリンタの追加ウィザード」ウィンドウが表示されま す。「次へ」をクリックすると使用するプリンタの設定が できますが、ここでは行わずに「キャンセル」をクリック して次に進みます。

注: プリンタの設定は初心者の方には多少困難です。この 画面は、Windows 98 のセットアップ終了後いつで も再表示できますので、「スタート ガイド」の「プ リンタの接続」の節を参照しながら、あとでゆっくり と行ってください。

### **9**「Windows 98 へようこそ」画面

| 12 Windows 98 AutoE                               | X                                                                                                    |
|---------------------------------------------------|----------------------------------------------------------------------------------------------------|
| Windows98<br>000000000000000000000000000000000000 | ようこそ<br>デスクトップとインターネットを統合した。<br>White 98 の新しい世界へようこそ。<br>このプログラムでは、Windows 98 の概要や福<br>地を簡単にこ 紹介します。<br>左の項目を99ックして(たさい、 |
| 回 Windows 电起影才发生以近心面                              | B1877550 (1916)                                                                                                    |

Windows 98 の基本画面と、その前面に「Windows 98 へようこそ」と題された「ウィンドウ」が表示されます。 この基本画面は「Windows 98 デスクトップ」と呼ば れ、ここですべてのアプリケーションの操作を行います。

- 初心者の方は、「Windows 98 について」をクリッ クすると、Windows 操作の基本を体験・学習するこ とができます。
- 「Windows 98 へようこそ」ウィンドウを終了する
   には、ウィンドウ右上の ×をクリックします。

続いて、次ページに進んでお買い上げ時に必要な作業を行いま す。もしここで ThinkPad を終了する場合は、31ページの 『Windows 98 を終了する』に進んでください。以上で Windows 98 のセットアップはすべて完了しました。 ここでは、Windows 98 用の起動ディスクを作成します。起動 ディスクは、何らかの障害で Windows 98 が起動しなくなった ときに、問題に対処するためのものです。次の手順に従って万一 のときのために作成しておきましょう。

- 1 新しい 2HD のディスケット(フロッピーディスク)とディスケットラベルを各2枚ご用意ください。ディスケットラベルに「Windows 98起動ディスク1」、「Windows 98起動ディスク2」と書き、それぞれディスケットに貼ってください。
- 2 Windows 98 デスクトップの左下にある「スタート」ボタンをクリックし、表示されたメニューから「設定」にマウスポインタを移動します。右に表示されたメニューから「コントロールパネル」にマウスポインタを移動し、クリックします。

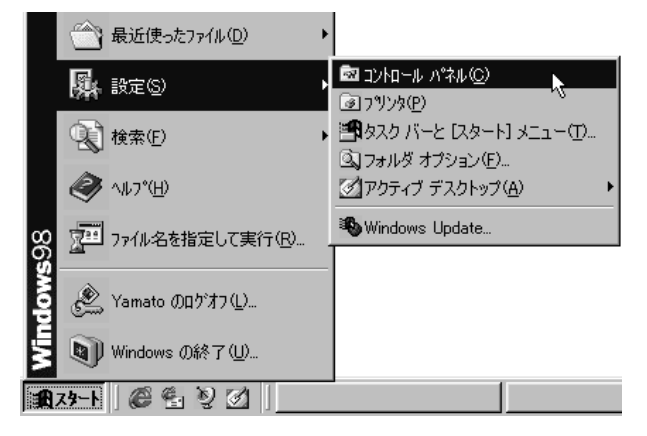

3 表示された「コントロールパネル」ウィンドウで、「アプ リケーションの追加と削除」アイコン( かんの)をダブル クリック( 左クリックボタンを 2 回すばやく押す) しま

す。

▶ 「アプリケーションの追加と削除のプロパティ」ウィンドウが表示されます。

(下の図のアプリケーションの一覧は実際とは異なります)

| アプリケーションの<br>インストール・                                                                                             | 追加と削除の<br>と削除   Wind                                                                                            | )プロパティ<br>dows ファイル                | 起動ディスク                         | <u>?</u> ×            |
|----------------------------------------------------------------------------------------------------|----------------------------------------------------------------------------------------------------|------------------------------------|--------------------------------|-----------------------|
| Ð                                                                                                    | フロッピー ディ<br>ストールする(2                                                                                            | えりまたは CD-R<br>は、「インストール            | OM から新しいアプ<br>] をクリックしてくださ<br> | リケーションをイン<br>い。       |
|                                                                                                    |                                                                                                    |                                    |                                | <u> </u>              |
| a)                                                                                                    | 次のソフトウェ<br>したり、その構<br>削除] をクリッ                                                                                  | アは自動的に削脂<br>紙ファイルを変更<br>クしてください(T) | 余できます。 アプリム<br>するには、一覧から       | ァーションを削除<br>)選んで 6追加と |
| Adobe Acr<br>IBM Globa<br>IBM 計客構<br>IntelliSync<br>Netscape<br>Paint Shop<br>RealPlaye<br>RingCentr<br>ThinkPad | obat Reader<br>I Network Di<br>検登録<br>97 for Wind(<br>Navigator 4(2)<br>0 Pro 4.2J<br>44.0<br>al Fax<br>ユーティリティ | 3.0J<br>aler 4.16.1J<br>ows<br>04  |                                |                       |
|                                                                                                    |                                                                                                    |                                    | <u>ن</u>                       | <u>対1と削除(R</u> )      |
|                                                                                                    |                                                                                                    | ОК                                 | キャンセル                          | 適用( <u>A</u> )        |

- **4** ウィンドウ内上部の「起動ディスク」タブをクリックします。
  - ▶ 次のウィンドウが表示されます。

| アプリケーションの追加と削除のプロパティ                                                                                      | ? ×                     |
|----------------------------------------------------------------------------------------------------|-------------------------|
| 「インストールと削除」 Windows ファイル 起動ディス:                                                                           | ל                       |
| <ul> <li>記動ディスクを作成すると、Windows 98 が正</li> <li>にこのディスクを使ってコンピュータを起動し、診</li> <li>て問題を修正することができます。</li> </ul> | 常に起動しない場合<br>断プログラムを実行し |
| 起動ディスクを作成するには、フロッピー ディス・<br>の作成] をクリックしてください。                                                             | りを挿入して、「ディスク            |
|                                                                                                    | 27の作成(0)                |
|                                                                                                    |                         |
|                                                                                                    |                         |
|                                                                                                    |                         |
|                                                                                                    |                         |
|                                                                                                    |                         |
| OK キャン1                                                                                                   | セル 道用(金)                |

**5** 「起動ディスク 1」のディスケットを ThinkPad の外付 けディスケット・ドライブにさし込みます。奥まで入れる と、カチッと音がします。

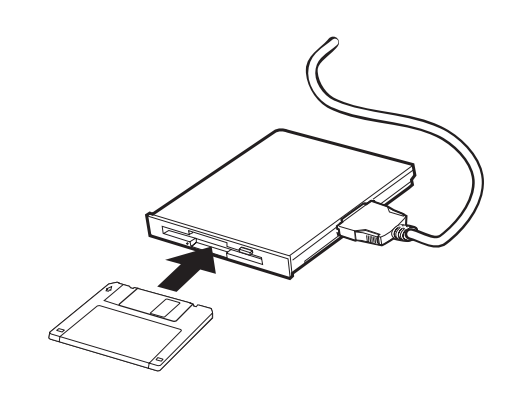

6 ウィンドウ内の「ディスクの作成」をクリックします。

▶ ディスクの作成が始まります。画面の指示に従って 2 枚のディスクを作成してください。

ディスケットを取り出すときは、イジェクトボタンを押し ます。

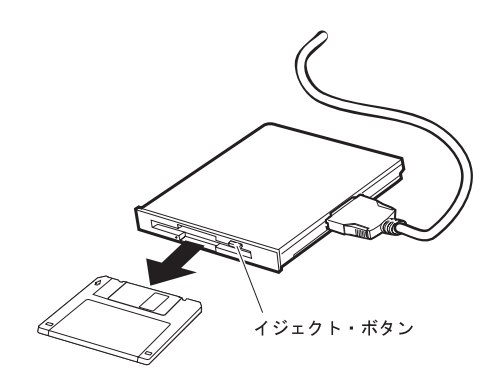

7 ディスクの作成が完了したら、「OK」をクリックして終 了します。作成したディスクを大切に保管してください。 続いて、次ページに進んで作業を行います。もしここで ThinkPad を終了する場合は、31ページの 『Windows 98 を終了する』に進んでください。

## システム構成を保護するプログラムをインストールする

ThinkPad に新しくアプリケーション・ソフトウェアをインスト ールしたり、ThinkPad に元から入っているソフトウェアを新し くしたことが原因で、ThinkPad がうまく作動しなくなる、また は起動しないなどの問題が起きることがあります。

「ConfigSafe」は、そのようなパソコンのシステム変更を追跡 し、問題を解決するためのソフトウェアです。ThinkPad にはイ ンストールプログラムが用意されていますので、次の手順に従っ てインストールしましょう。

**1** Windows 98 のデスクトップから「**ThinkPad** の道具 箱」アイコン(「1000」)をダブルクリックします。 **2** 表示された「Toolbox」ウィンドウで、「**ConfigSafe** イ

▶ 次のウィンドウが表示されます。

| ConfigSaf | e 95 (Support Edition) 1.05.02J   | × |
|-----------|-----------------------------------|---|
| 0         | インストールするドライブ、ディレクトリーを定義してくださ<br>い |   |
|           | コピー先: C:¥CSAFE95                  |   |
|           | <u>O</u> K キャンセル                  |   |

- **3**「OK」をクリックします。数画面表示されますので、内容を読みながら「OK」をクリックしてインストール作業を進めます。(基本的に、画面の設定通りにインストールします。)
- **4** 次の画面が表示されたらインストールは完了です。 「**OK**」をクリックしてください。

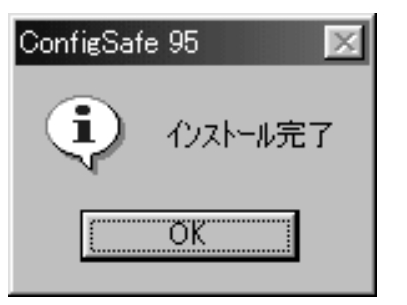

「ConfigSafe」の詳しい使い方については、付属の説明 書をお読みください。

続いて、次ページに進んで作業を行います。もしここで作 業を終了する場合は、31ページの『Windows 98 を終了 する』に進んでください。 ここでは、内蔵 ThinkPad モデム(以下、ThinkPad モデム)の セットアップ手順を説明します。

#### - 重要

ThinkPad モデムは、公衆電話回線(アナログ回線)にのみ 接続できます。デジタル回線には接続しないでください。デ ジタル回線に接続すると、モデムおよびデジタル交換機に損 傷を与えることがあります。

### ⚠危険

感電を防止するため、ケーブルを電話回線に接続する作業や 電話回線からケーブルを抜く作業は、雷雨時を避けてくださ い。

- **1** ThinkPad の電源をオンにします。
- **2** Windows のデスクトップで「マイコンピュータ」 「コントロールパネル」 「モデム」の順に、アイコンを ダブルクリックします。

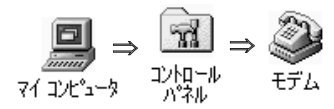

▶ 「所在地情報」ウィンドウが表示されます。

| >    | 現在10冊在老師<br>国/老師會市場  | 時間電しての思い。 |       |
|------|----------------------|-----------|-------|
|      | 128.00<br>128.00 (C) |           |       |
| Ť    | 9481184-0            |           |       |
| T an | 9イヤル丸注<br>で トーン(①    | C /16310  |       |
|      |                      |           | (#15) |

- 3 今いる場所の市外局番と、あれば外線発信番号を入力します。ダイヤル方法に「トーン」または「パルス」を選択します。
  - 注: 電話回線にはトーン回線(プッシュホン回線)とパル ス回線(ダイヤル回線)があります。トーン回線の場 合は、電話番号をダイヤルすると「ピッ、ポッ、パ ッ」と音がします。パルス回線の場合は、「カタカタ カタ」というような機械音がします。
- **4**「閉じる」をクリックして「所在地情報」ウィンドウを終 了します。
- 5 電話ケーブルの一方の端を内蔵モデム・ポートに接続し 1、ケーブルのもう一方の端を壁の電話用モジュラー・ ジャックに接続します 2。

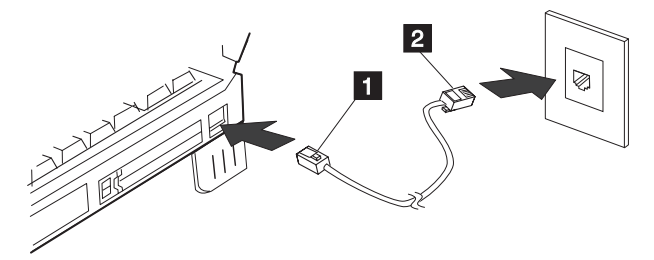

以上で、ThinkPad モデムのセットアップは終了しました。

ThinkPad モデムは、一度セットアップすると、後は電源を入れ るだけでモデムが使えるようになります。使用の度にセットアッ プする必要はありません。

続いて、次ページに進んで作業を行います。 ここでいったん操作を終了したい場合は、31ページの 『Windows 98 を終了する』に進んでください。 コンピューター・ウィルスとは、コンピューター内のファイルや プログラムに悪影響を及ぼすプログラムのことです。ウィルスの 殆どはいたずら半分で作成されたものですが、知らないうちにフ ァイルが消去されたり、コンピューターの情報が書き換えられた りすることがあります。また、ウィルスは、他のプログラムとは 異なり、ディスケットなどからデータを自分のパソコンにコピー したりするだけで、自分でも気付かないうちに感染してしまうこ とがあります。

ThinkPad にはウィルス検知プログラム「Norton AntiVirus」の インストールプログラムが用意されています。次の手順に従って インストールしましょう。

- 注: このプログラムを使用するうえでの注意事項については、 ThinkPad に付属の「補足情報」を必ずお読みください。
  - **1** Windows 98 のデスクトップから「**ThinkPad** の道具箱

) アイコン(<sup>1</sup>) アイコン(<sup>1</sup>) (<sup>1</sup>) (<sup>1</sup>)

**2** 表示された「Toolbox」ウィンドウで、「Norton

AntiVirus...」アイコン (<sup>Norton</sup> Anti Viru...) をダブルクリックしま す。 ▶ しばらくして、次のウィンドウが表示されます。

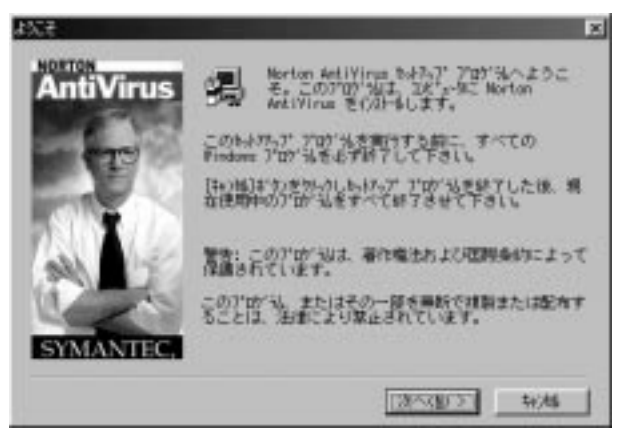

3 「次へ」をクリックします。

4 しばらくの間、表示される画面の内容を読みながら、「次 へ」や「はい」ボタンをクリックして進みます。(基本的 に、画面に表示される設定を変更する必要はありませ ん。)

(この間、数枚の画面が表示される)

やがて、次の画面が表示されます。

| Nortan Art/Vinit | i s                                                                      |
|------------------|--------------------------------------------------------------------------|
| ACTION           | Noton AntiVesedSchild-4d/RETLat.                                         |
| Anuvirus         | 9.622-589年に国際するために Lindbdre, 開港する35月35.<br>ユミュー55546-59第7世紀第66,ます。       |
|                  | りんはためのには赤陽道することに増するために言わし、他相称こういて<br>して、Narios AntiVisaのステライアルを予想し見したでし、 |
| 7800 102         | - HOT-MECLinelpoine SR 17 D                                              |
|                  | ( ▽ #J#F1038@J#@)                                                        |
| SYMANTEC.        | · · · · · · · · · · · · · · · · · · ·                                    |
|                  | (#5@) (#^@)                                                              |
|                  |                                                                          |
|                  | インストール後にLiveUpdateを実行(R)                                                 |
|                  | 救済ディスクを作成(0)                                                             |
| $\setminus$      | 再起動後にウィルスをスキャン(S)                                                        |
|                  |                                                                          |
|                  |                                                                          |

- **5** ここで、「インストール後に Live Update を実行」と 「救済ディスクを作成」のチェックボックスをクリックし てチェックマークを外します。
  - 「Live Update」とは、新しいウィルスを発見するために、モデムやインターネット経由で新しいウィルス情報を得る手段です。詳しくは、オンラインマニュアルを参照してください。
     オンラインマニュアルを表示するには、Windows 98

オンラインマニュアルを表示するには、Windows 98 デスクトップの「スタート」 「プログラム」

「Norton AntiVirus」

「Norton AntiVirus マニュアル」

「Norton AntiVirus ユーザーズガイド」 をクリックしてください。

- 「救済ディスク」とは、ThinkPad がウィルスに感染 して動作しなくなった場合に、ThinkPad を修復する ためのディスケットです。万一の場合に備えて、速や かに作成しておくことをお勧めします。その際、新し いディスケットが3枚必要となります。インストール 完了後に改めて「救済ディスク」を作成するには、 Windows 98 デスクトップの「スタート」 「プロ グラム」 「Norton AntiVirus」 「Rescue Disk」をクリックします。
- **6**「次へ」をクリックします。

- **7**「はい、直ちにコンピュータを再起動します。」が選択されていることを確認し、「完了」をクリックします。
  - ▶ ThinkPad が再起動され、次のウィンドウが表示されます。

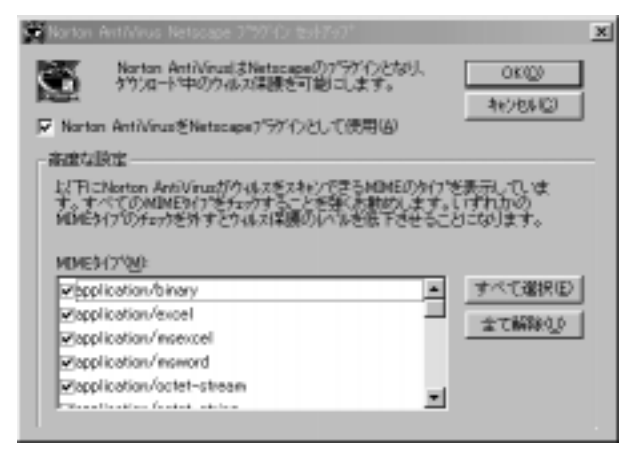

- 8 内容を読み「OK」をクリックし、確認のウィンドウで再度「OK」をクリックします。
  - ▶ ウィルスのチェックが始まり、結果が表示されます。

- **9**「閉じる」をクリックします。
  - 「Norton AntiVirus」のメインウィンドウが表示されます。

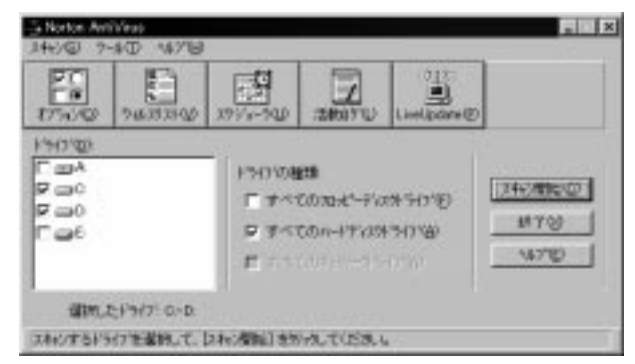

このウィンドウで、今後ウィルスのスキャンなどを行うこ とができます。

#### 10 「終了」をクリックし、AntiVirus を終了します。

ウィルス検知プログラムのインストールが完了しました。詳しい 使い方については、Norton AntiVirus のオンラインマニュアル を参照してください。

続いて、次ページに進んで作業を行います。 ここでいったん作業を終了する場合は、31ページの 『Windows 98 を終了する』に進んでください。 IBMでは、ThinkPad をお買い上げいただいたお客様にさまざま なサポートやサービスをご提供するためにお客様登録をお願いし ています。

ここでは、セットアップしたモデムと電話回線(フリーダイヤル)を介してお客様登録(オンライン登録といいます)をしていただく手順を説明しています。

- 注意

ThinkPad にモデムがセットアップされていないと、オンラ イン登録はできません。19ページの『内蔵 ThinkPad モデ ムをセットアップする』の手順に従ってモデムのセットアッ プを終了してください。

ヒント:八ガキでお客様登録をすることもできます。製品の保証 書に添付されているお客様登録カードをご使用くださ い。 **1** Windows のデスクトップにある「**ThinkPad** の道具箱」

アイコン ( )をダブルクリックします。

- ▶ 「Toolbox」ウィンドウが表示されます。
- 2 ウィンドウ内の「IBM お客様登録」アイコン(「新生子」) をダブルクリックします。
  - ▶ 次の IBM お客様登録ウィンドウが表示されます。

| 1.8.6.18.6           | 客種登録のお願い            |
|----------------------|---------------------|
| I GMCG/Va262WALKSING | お客様に様々なサポートンサービスを   |
| DEM. TAVET. DRODUCE  | 物にお客様会社が必要となるものが    |
| DIVETOR DUBACEMINE   | 満ませいただきますようお願いいたします |
| AMADOOUNTES. C. 2000 | さい。                 |
| 1歳 ・後で発展する場合には、「後の行う | 0 #20 +2. #23#-#-F  |
| 友上の「第三日」キーを押してくだ     | 25.5                |
| 「この「京事業発展」は1日の時のワノ   | 25.4 #005882877.    |

- **3** 画面の内容を読み、「登録を行う」ボタンをクリックします。
  - 次のウィンドウが表示されます。

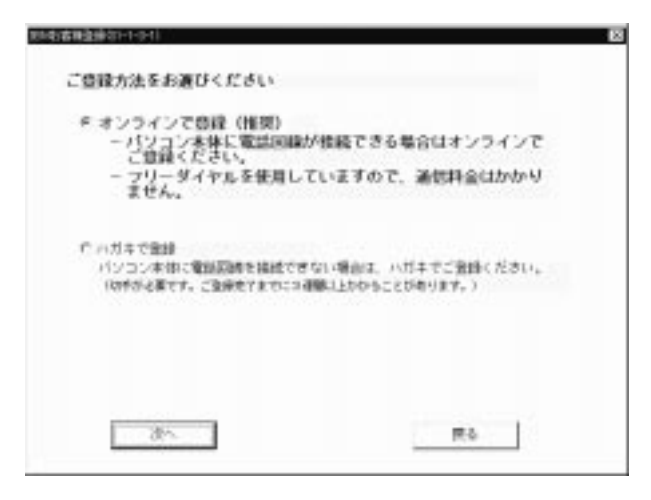

- **4**「オンラインで登録」が選択されていることを確認し、 「次へ」をクリックします。
  - ▶ 「電話回線の接続確認」ウィンドウが表示されます。

| 1 | N2#4711012                                                                    |
|---|-------------------------------------------------------------------------------|
| 1 | 電話回線の接続確認                                                                     |
|   | 最新を始める利に、パンコン本体に電気器構が注しく接続されていることをご構成<br>ください。                                |
|   | Det I with Help                                                               |
|   | バンコン本体に電気回動は機構されていますか?<br>電数回帰の機械方法については「セットアップガイド」をご覧ください。                   |
|   | Dect insLISHD 種種の場合】                                                          |
|   | モデムが可能されていない機能の増き、まずモデムの保定を行う必要があります。<br>モデムの保定がまだお洗みでない場合は、下皮で行う」をクリックしてこの登録 |
|   | ※中断し、目空的丁油、デスクトップの「18M的客種追加」アイロンをタブル<br>クリックして再動してください。                       |
|   | モタムの根空方面につきましては、「セットアップガイド」または、お手持ちの<br>モデムのマニュアルをご覧くらざい。                     |
|   | <1SDNをご利用の方へ>                                                                 |
|   | このプログラムはモダム機構のみをサポートしています。<br>恐れ入りますが、アナログ回帰をこれ中になど考ますようお無いいたします。             |
|   | www                                                                           |
|   | 20- BXY5 R4                                                                   |
|   |                                                                               |

- ヒント:ここで、「後で行う」をクリックすると登録が中 断されます。その場合、Windows デスクトップ に「IBM お客様登録」アイコンができますの で、それをダブルクリックすると、中断したとこ ろから再開することができます。
- **5**「次へ」をクリックし、表示されたウィンドウで「今すぐ お客様登録を行う」をクリックして選択し、「次へ」をク リックします。
- 6 数画面表示されます。画面の内容を読み、登録作業を進め ます。

- **7**次の画面が表示されたら、必要な情報を入力し、「次へ」 ボタンをクリックします。
  - 注: 各項目に移るときは、キーボードの **Tab** キーを押し ます。英数字は全て半角で入力してください(番地は 除く)。 (以降の画面は一例です。)

| 社C展示)   | 大和                       | 名(別平)          | 大師          |          |      |
|---------|--------------------------|----------------|-------------|----------|------|
| 粗(カナ)   | キマト                      | ら(カナ)          | タロウ         |          |      |
| 推(ローマ宇) | YAMATO                   | 名(ローマ中)        | TAROH       |          |      |
| 12101   | 名男性 「女性                  | 生年月日(明羅        | D 1900      | *        | 1 -  |
| 新建築作    | 242-8502 (M              | = 101-00111 BB | <b>A</b> 印刷 | 神術川県     |      |
| eitr .  | 大和古下開開                   |                | 要也          | 1620-    | XX   |
| 連称・新展名  |                          |                |             | 0M : 1-2 | (-2) |
| \$11.69 | 0462-11-1111             | (M = 01-3333   | -12340      |          |      |
| FAIT翻号  | 0462-11-1111             | 01 + 01-9585   | -58710      |          |      |
| 電子メール   |                          |                |             |          |      |
| 9810421 | /種々の情報をお送り<br>を はい で いいえ | TELSUIT        | 12-2        |          |      |
| となれ業年   |                          | 10. NOR 20     | THE         | 中学り1月19日 | 教学りで |

**8**続けて必要な情報を入力し、「次へ」ボタンをクリックします。

英数字は全て半角で入力してください。機種名および機械 番号はハイフンなしで入力してください。

| BHE-6       | 2435000    | (いイランなしの7枚 例:2101785)                                                                                                    |
|-------------|------------|----------------------------------------------------------------------------------------------------|
| 0101        | 9756060    | (ハイフンなしの7階 例:17(2)地)                                                                                                    |
| ディスプレー      | (ディスプレイ開た) | 2済程書をご覧になり、正確にご記入ください。>                                                                                                    |
|             |            |                                                                                                    |
| ディスフレ       | イ押しのモデルをお算 | い上げの場合は必要ありません。                                                                                                    |
| aut.c       | 1.5        | (124) 27-47 (0.54k (b) : Remitted)                                                                                                    |
| ence-i      |            | (ハイランなしの7時 例:1785181                                                                                                    |
| 11.1年月日     | 1001 4 17  | A 618                                                                                                    |
|             | 10.00      | in the second second se |
| 1 7 4 1 1 A |            |                                                                                                    |

- **9** 情報が正しく入力されていることを確認したら、「次へ」 ボタンをクリックします。
  - ヒント:内容を訂正したい場合は「戻る」ボタンをクリッ クし、前の画面に戻って訂正します。

| (注東平)      | 大相          | [名]第平]   | 太郎             |
|------------|-------------|----------|----------------|
| (独力ナ)      | 771         | (名为ナ)    | 900            |
| (後ローマ学)    | 148410      | (名ローマ学)  | 14808          |
| (19:39)    | 用性          | (主年月日)   | 1985 年 1 月 1 日 |
| 1945150    | 142-8532    | (BIBRIA) | 9490.10R       |
| (由)(1)     | X40578W     |          |                |
| ERMI       | 1623-11     |          |                |
| URN · HIER | 1           |          |                |
| (\$1564)   | 140-11-1111 | (FAI推号)  | 14(2-1)-(1))   |

10 情報が正しく入力されていることを確認したら、「送信」 ボタンをクリックします。

|   | AUGUST HATT       |              |             |      |    |           |             |        |   |
|---|-------------------|--------------|-------------|------|----|-----------|-------------|--------|---|
|   | [電子メール]           |              |             |      |    |           |             |        |   |
|   | (\$\$\$\$\$\$)    |              | 121.1       |      |    |           |             |        |   |
|   | ()稀入年月日1          | 1989         | *           |      | 1  | B         |             |        |   |
|   | 1847年61           | 1.8M         |             |      |    | (陳人広府在地)  | <b>±108</b> |        |   |
|   | (システム語堂)<br>(物理名) | 201534       | i.          |      |    | (#####)   | 9112345     |        |   |
|   | (ディスフレイ)<br>(荷種石) |              |             |      |    | (89669)   |             |        |   |
|   | (お客様飯号)           |              |             |      |    |           |             |        |   |
|   | お使いの回顧            | 15.83        | RUF<        | £.2  | 4  |           |             |        |   |
|   | a +->             |              | n /ta       | a.   |    |           |             |        |   |
|   | F 外線構成<br>担内などで   | 10月1<br>11月1 | State State | н. a | 11 | 828275460 | uh.         |        |   |
| 1 | 10.00             | 1            | 10          | 8    | 1  | DHU/H     | 1 5880      | 187175 | 1 |

IBM のサーバーに接続してデータを送信し、登録しま す。フリーダイヤルで接続しているため電話料金はかかり ません。

- 注: 内線電話に接続する場合、「外線接続に0発信を使 う」にチェックマークをつけていても「送信」ボタン を押すと「電話回線が接続されているか確認してくだ さい」というメッセージが表示されてることがありま す。この場合、「後で行う」をクリックして登録を一 旦終了し、以下の設定を行ってください。
  - Windows デスクトップで「スタート」
     「設定」 「コントロールパネル」の順にクリックします。

- 表示されたウィンドウ内の「モデム」アイコンを ダブルクリックし、「プロパティ」ボタン(「ダ イヤルのプロパティ」ではありません)をクリッ クします。
- 「接続」タブをクリックし、「トーンを待ってか らダイヤルする」をクリックしてチェックマーク を外します。
- 4. 「**OK**」をクリックし、「閉じる」をクリックし ます。
- もう一度、Windows デスクトップの「IBM お客 様登録」アイコンをダブルクリックして、 「再開」をクリックします。

もし、上記の設定を行っても送信に失敗した場合は、 外線に直接接続している電話回線につなぐか、または ハガキでご登録ください。 11 登録が完了し、「登録完了メッセージ表示画面」が表示されたら「終了」ボタンをクリックします。

| 8零棟皇6                                                                                                    | (61-7-1)                                                                                                    |
|----------------------------------------------------------------------------------------------------|----------------------------------------------------------------------------------------------------|
| I                                                                                                    |                                                                                                    |
| ご登                                                                                                    | 録ありがとうございました。<br>内容変更の際には、下記までご連絡ください。                                                                                                    |
| DRR<br>L+-                                                                                                    | 】 〒103-8711 東京都道区六本木3-2-12<br>日本アイ・ビー・エム株式会社 お客様意論係<br>ムページ】 http://www.iba.co.jp/pc/ibajrog/rog.html                                                          |
| <ul> <li>・・・・</li> <li>・・・・</li> <li>・・・・</li> <li>・・・・</li> <li>・・・・</li> <li>・・・・</li> <li>・・・・</li> <li>・・・</li> <li>・・</li> <li>・・</li> <li>・・&lt;</li></ul> | PCユーザーのためのメンバーシップサービス「CIub IBM」<br>RCユーザーのためのメンバーシップサービス「CIub IBM」<br>RCLO(ソコン・ライブのための多彩なサービスをご提供しています。<br>2個が形式みになりましたら、ぜひこ人全をご提供しています。<br>た下記のホームページをご覧ください。 |
| +++                                                                                                    | a b 1 8M8-44-91 http://www.ibs.co.jp/pc/slubibs/                                                                                                    |
|                                                                                                    | \$7                                                                                                    |

以上で、ThinkPad 購入後に必要な作業はすべて終了しました。 31ページの『Windows 98 を終了する』に進んでください。 Windows 98 のセットアップが完了し、Windows 98 を終了したい場合は、次の手順に従ってください。

**1** 画面左下隅の「スタート」をクリックします。次のメニュ ーが表示されます。

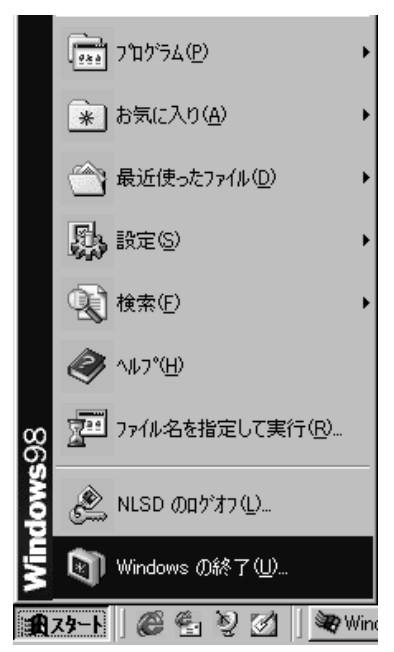

- **2**「Windows の終了」をクリックします。確認のメッセージが表示されます。「電源を切れる状態にする」をクリックします。
- **3** ThinkPad を終了したい場合は、「**OK**」をクリックしま す。ThinkPad の電源が自動的にオフになります。

#### 一 注意

アプリケーション・ソフトウェアを終了して、 ThinkPad も 終了したい場合は、 最初にアプリケーション・ソフトウェア を終了してから、この手順に従ってWindows 98を終了して ください。

ご使用の ThinkPad のファイルの損傷を避けるために、 ThinkPad の使用を終了する際は必ず、Windows 98 を終了 してください。

## 詳しい情報の入手先

ThinkPad と Windows 98 のセットアップを完了すると、ThinkPad を使用することができます。

ThinkPad についてより詳しく知りたい場合は、ここに示す同梱のマニュアルを参照してください。

*スタート・ガイド*では、次の情報が得られます。

- パソコンってなんだろう?
- ThinkPad ってどう使うの?
- 通信機能を使ってみよう
- 困ったときは
- *ユーザーズ・リファレンス*では、次の情報が得られます。
- ThinkPad のハードウェア機能について
- 「ThinkPad 機能設定」プログラムおよび Easy-Setup の 使用について
- オプションの取り付けと ThinkPad の操作について
- システム保護機能の使用について
- ThinkPad の問題の判別について
- サービス体制について
- 製品仕様について

*ステップ・アップ・ガイド*では、次の情報が得られます。

- 海外での ThinkPad の使用について
- バッテリー電源の使用について
- ThinkPad での PC カードの使用について
- ThinkPad サポート・ソフトウェアのインストールについて
- システム管理機能の使用について

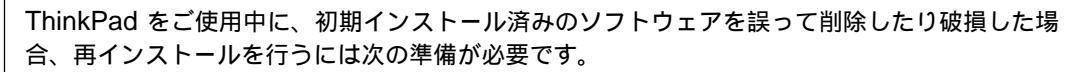

- Windows 98 起動ディスケット (2 枚)
- Product Recovery CD-ROM パッケージ
- 導入済みアプリケーション CD

重要

詳細については、ステップ・アップ・ガイド を参照してください。

注: デバイス・ドライバーに更新があった場合は、最新版情報を IBM のインターネット・ホームページで入手できます。URL は次のとおりです。

http://www.ibm.co.jp/pc/home/download.html

ThinkPad の各部の名称は、下図のとおりです。

#### 正面図

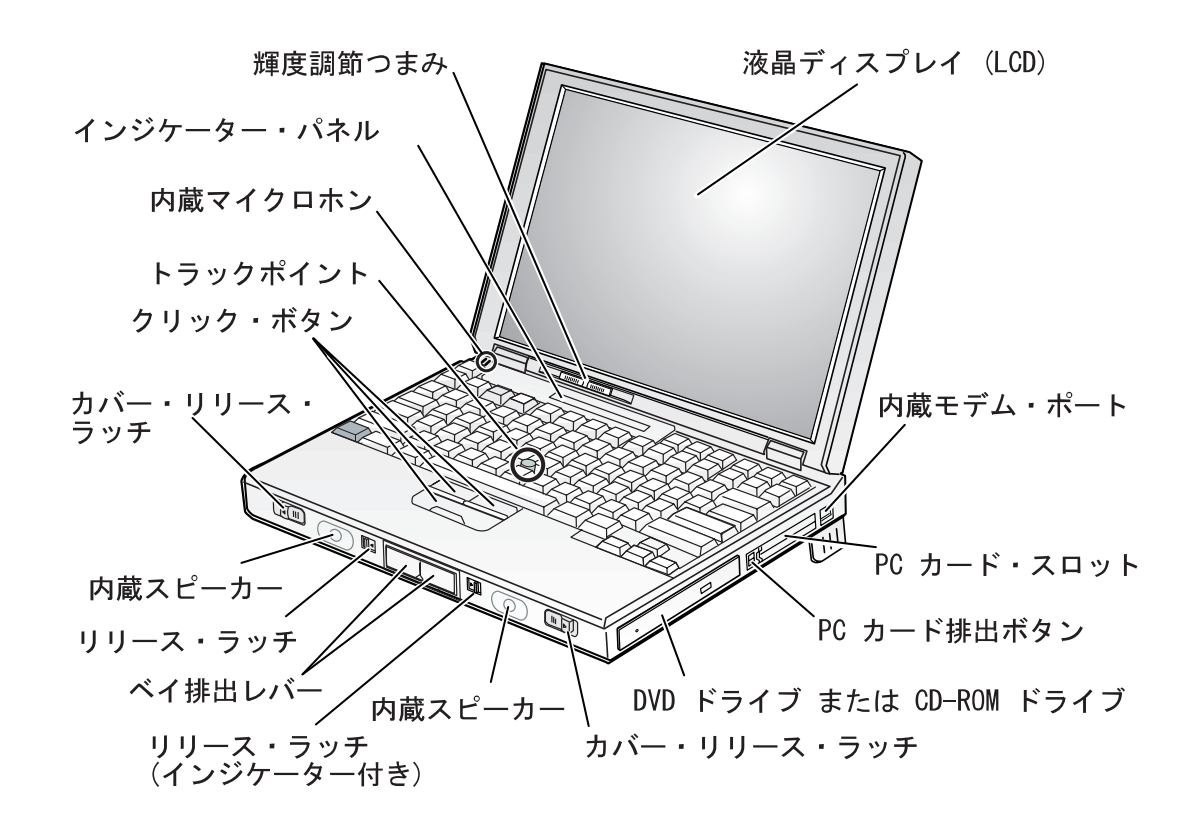

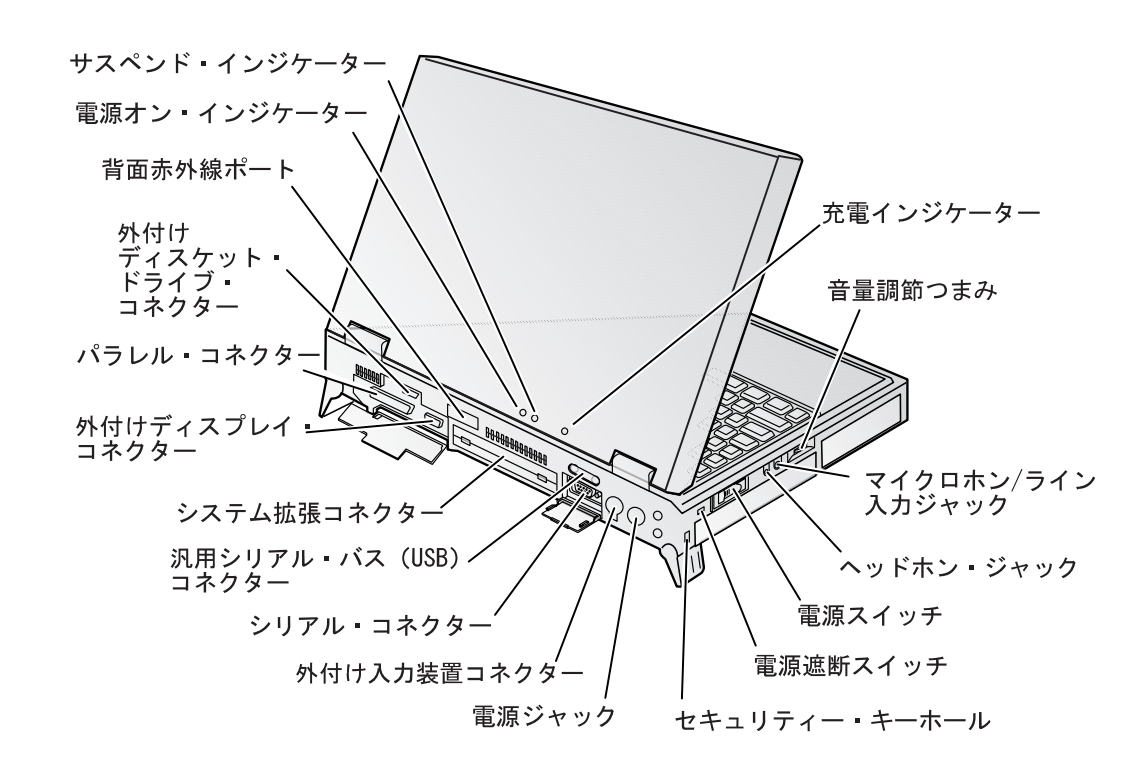

背面図

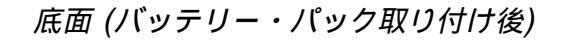

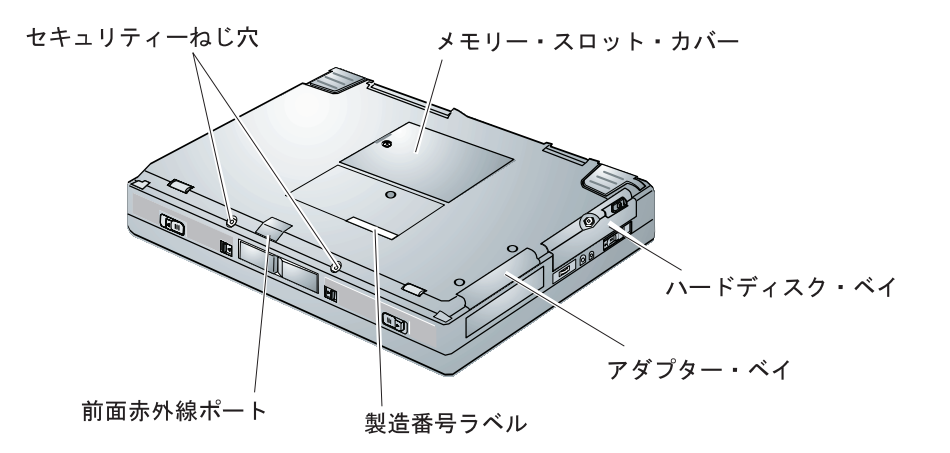

ThinkPad が正しく作動しないなどの問題が発生したときは、ユーザーズ・リファレンスの『問題が起こったら・・・』の章を参照 して対処してください。

それでも問題が解決されない場合は、付属のサービスのご案内という小冊子を参照してください。

### 保証とサービス

- ThinkPad システム装置本体の保証とサービスは、箱に添付されている IBM の保証書に従って IBM が行います。この保証書 に、保証期間、販売店名などが記入されていることをご確認ください。
- 「PC ハードウェア国際保証」などの海外でのサービスは、ThinkPadシステム装置本体のみに適用されます。

特記事項

本書において、日本では発表されていない IBM 製品、(機械およびプログラム)、プログラミングまたはサービスについて言及また は説明する場合があります。しかし、このことは、弊社がこのような IBM 製品、プログラミングまたはサービスを、日本で発表する 意図があることを必ずしも示すものではありません。本書で、IBM ライセンス・プログラムまたは他の IBM 製品に言及している部 分があっても、このことは当該プログラムまたは製品のみが使用可能であることを意味するものではありません。これらのプログラム または製品に代えて、IBM の知的所有権を侵害することのない、機能的に同等な他社のプログラム、製品またはサービスを使用する ことができます。ただし、IBM によって明示的に指定されたものを除き、これらのプログラムまたは製品に関連する稼動の評価およ び検証はお客様の責任で行っていただきます。

IBM および他社は、本書で説明する主題に関する特許権(特許出願を含む)商標権、または著作権を所有している場合があります。本書は、これらの特許権、商標権、および著作権について、本書で明示されている場合を除き、実施権、使用権等を許諾することを意味するものではありません。実施権、使用権等の許諾については、下記の宛先に、書面にてご照会ください。

〒106-0032 東京都港区六本木 3 丁目 2-31 AP 事業所 IBM World Trade Asia Corporation Intellectual Property Law & Licensing

#### 商標

本書において使用されている次の用語は、米国およびその他の国における IBM の商標です。

IBM

ThinkPad

トラックポイント

Microsoft、Windows、および Windows NT は、Microsoft Corporation の商標または登録商標です。

# IBM

部品番号: 27L8031

Printed in Japan

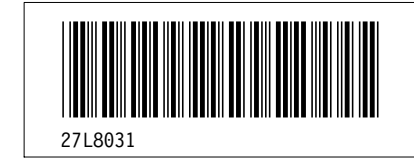